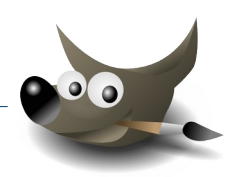

## Arbeiten mit Ebenen

Die Bilddateien für die folgenden Übungen bestehen aus verschiedenen Ebenen: z. B. die Ebenen *Hintergrund* oder **Angebot Details**.

Einer der häufigsten Fehler ist, dass die falsche Ebene aktiv ist! Achte bei den folgenden Beispielen, dass die Ebene, die du bearbeiten willst, auch ausgewählt ist.

 Öffne die Datei *apfel.xcf*. Ändere die Preise und die Prozentangaben: *Verwende dafür das Textwerkzeug* A! Ändere den Prozentwert auf 50 %! Ändere den Preis von 1,60 auf 1,20. Formatiere den 1-er fett!

Aktiviere die Ebene **Hintergrund**. Füge einen Verlauf von **Hellblau auf Weiß** ein. Speichere das Bild und exportiere es als **angebot\_apfel.tif.** 

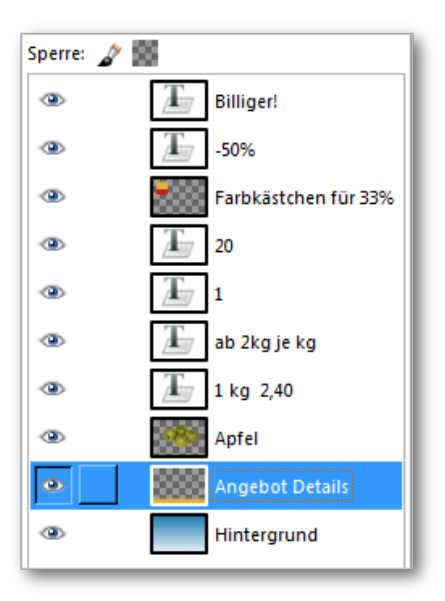

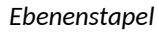

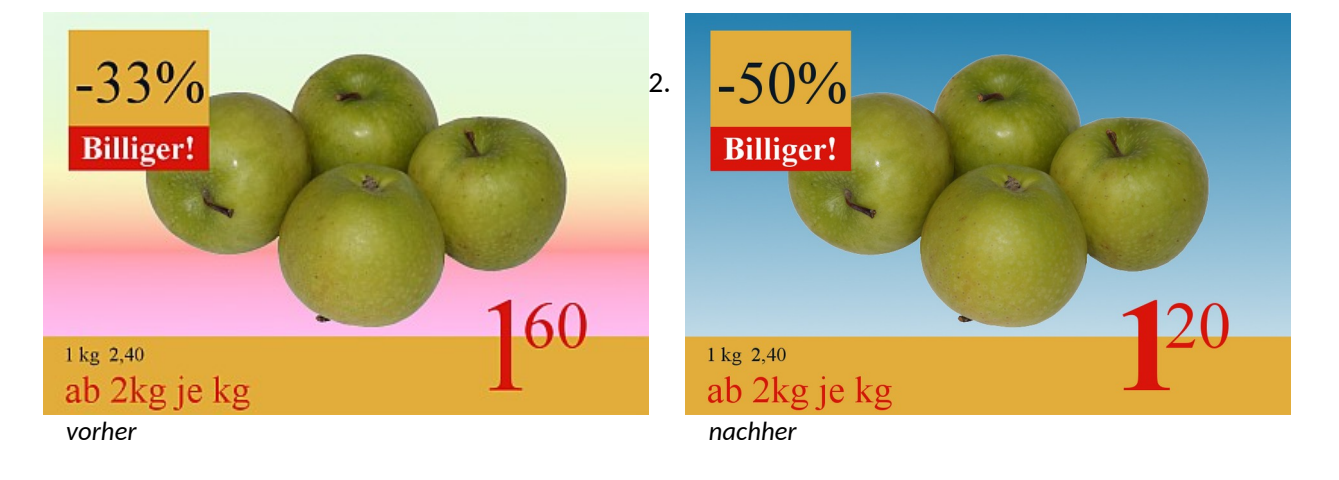

Öffne das Bild *avocado.png*.

Erzeuge eine Kopie der Ebene **avocado,png**. Rechte Maustaste auf die Ebene **avocado**  $\rightarrow$  Ebene duplizieren. Spiegle den Avocado auf der Ebene **avocado.png-Kopie.**  $\rightarrow$  Ebene  $\rightarrow$  Transformation  $\rightarrow$  Horizontal spiegeln

Verkleinere die Avocado in der Ebene **avocado.png-Kopie** etwas. → Verwende die Tastenkombination Umschalt + T und ändere die Ebenengröße mit der Maus

Verschiebe die Avocados ähnlich wie in der Abbildung.

Die verschobenen Ebene ragt über die Leinwand hinaus. Sie muss auf die Bildgröße angepasst werden: Ebene  $\rightarrow$  Ebene auf Bildgröße

Speichere das Bild durch Überschreiben!

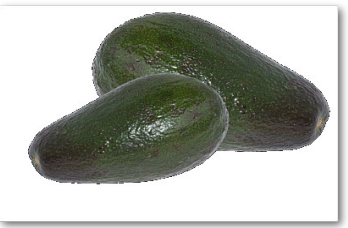

www.easy4me.info

## 4a Vorübung

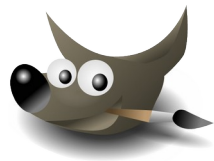

 Erzeuge mit dem Werkzeug *Rechteckige Auswahl* einen Rahmen im unteren Bereich des Bildes. Fülle diesen Rahmen mit Gelborange. Erstelle auch die Rechtecke für den Text 1+1 (gelborange Füllung) und *gratis* (rote Füllung).

Gib die Texte wie in der Abbildung ein und wähle als Schriftart **Times New Roman**.

Erstelle eine Ebene mit dem Namen **Verlauf** Fülle diese Ebene mit einem Verlauf von Blau nach Weiß.

Verschiebe die Ebene ganz nach unten, damit nichts verdeckt wird.

Speichere das Bild im unter **Avocado-Angebot.xcf**. Exportiere das Bild als **Avocado-Angebot.tif** 

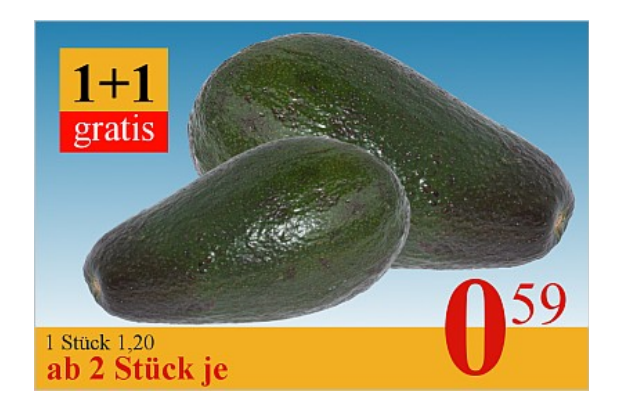

## Zusatzaufgaben

 Gestalte ein Sonderangebot f
ür Bananen! Verwende das Bild *bananen.png*. Die Bananen sind schon freigestellt.

Je nach vorhandener Zeit kannst du auch das Bild **bananen\_original.jpg** nehmen. Hier sind die Bananen noch freizustellen.

In beiden Fällen könnten Flecken auf den Bananen wegretuschiert werden. Verwende dafür die Werkzeuge **Klonen** oder **Heilen** und einen Pinsel mit weicher Auswahlkante. Anwendungshinweise dafür findest du in der Programmhilfe zu Gimp.